# **Outreach/Services**

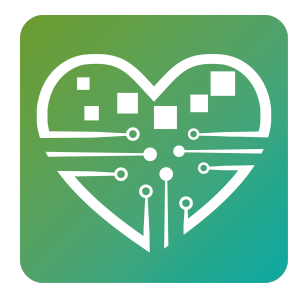

Services is designed for more confidential case notes that service providers are entering that not everybody at your organization should be able to see. Outreach Workers use it, Social Service Providers use it, Nurses use it, it depends on each center and who they have working there. But the main point is that you are able to decide who has access and who does not. Whenever any staff member gets their user name/login set up, an admin has to choose their permissions. During that process they are deciding whether or not you have access to the services section. If you have access you see the services section there and you can see past records as well as add new records and run reports. If you do not have access then you simply do not see the services section at all and it just doesn't exist for you.

Click "Add Service"

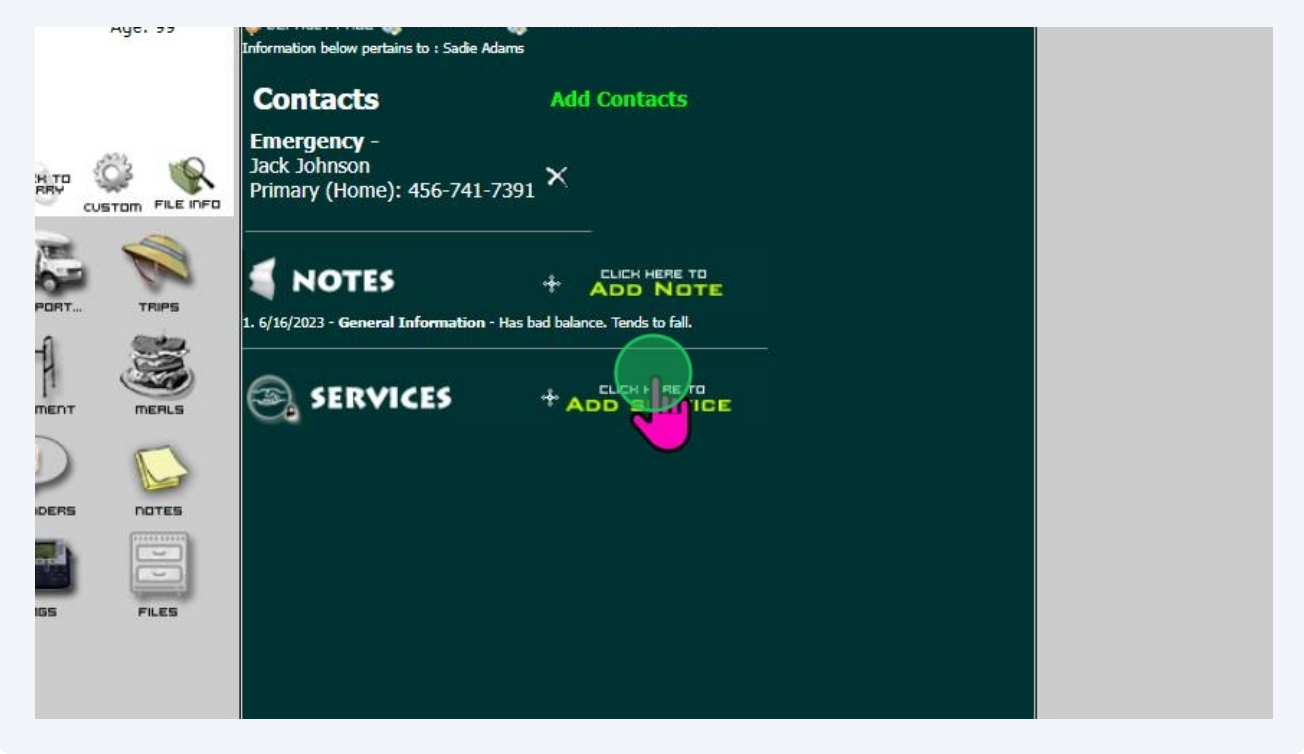

2 Services is designed for more confidential case notes that service providers are entering that not everybody at your organization should be able to see. Outreach Workers use it, Social Service Providers use it, Nurses use it, it depends on each center and who they have working there. But the main point is that you are able to decide who has access and who does not. Whenever any staff member gets their user name/login set up, an admin has to choose their permissions. During that process they are deciding whether or not you have access to the services section. If you have access you see the services section there and you can see past records as well as add new records and run reports. If you do not have access then you simply do not see the services section at all and it just doesn't exist for you.

Click "Add Service"

| Mgc. 33                 | Information below pertains to : Sadie Adams                        |              |
|-------------------------|--------------------------------------------------------------------|--------------|
|                         | Contacts                                                           | Add Contacts |
| REY<br>CUSTOM FILE INFO | <b>Emergency</b> -<br>Jack Johnson<br>Primary (Home): 456-741-7391 | ×            |
|                         |                                                                    |              |
|                         |                                                                    |              |
|                         |                                                                    |              |
|                         |                                                                    |              |
| IGS FILES               |                                                                    |              |
|                         |                                                                    |              |

3

Here we're creating a record of a one-on-one interaction that we had with this person on a specific date and time. The date and time will default to the current date and time but you can change those. You can put in past dates, future dates, and anytime that you want. Mostly what you'll be doing is choosing from lists. Just like with our note categories, all of these lists can be edited. There's always a link at the top to manage the list just like with our note categories.

#### × iter.net/Legacy/manage\_outreach\_add.asp?SeniorID=100002 Q 15 Age: 99 Phone: 252-288-5479 Disability: MAC MAC ChrisCross 抗 My Training Site 🛛 🐊 Getting Star s ve, C lock Date 6/16/2023 Time 10:15 AM 41 2 A ::: Rides Personnel Events Meals Equip ң Manage List Type or click Interaction adie L Adams Age: 99 📎 DEFAULT PA Where / How did you help this person? Example: Phone Consultation, Home Consultation 826 Clark Ave, mation held Vew Bern, NC 28540 52-288-5479 Contac At Home By Phone Office Visit Emergenc Jack Johnso R AX TIUNTE Primary (Ho CUSTOM FILE INFO THE OTHER NOT 6/16/2023 - G ~ SEI

### Expand the Window

4

Here we're creating a record of a one-on-one interaction that we had with this person on a specific date and time. The date and time will default to the current date and time but you can change those. You can put in past dates, future dates, and anytime that you want. Mostly what you'll be doing is choosing from lists. Just like with our note categories, all of these lists can be edited. There's always a link at the top to manage the list just like with our note categories.

#### × iter.net/Legacy/manage\_outreach\_add.asp?SeniorID=100002 Q 15 Age: 99 Phone: 252-288-5479 Disability: MAC MAC ChrisCross 抗 My Training Site 🛛 🐊 Getting Star s ve, C lock Date 6/16/2023 Time 10:15 AM 41 2 A ::: Rides Personnel Events Meals Equip ң Manage List Type or click Interaction adie L Adams Age: 99 📎 DEFAULT PA Where / How did you help this person? Example: Phone Consultation, Home Consultation 826 Clark Ave, mation held Vew Bern, NC 28540 52-288-5479 Contac At Home By Phone Office Visit Emergenc Jack Johnso R AX TIUNTE Primary (Ho CUSTOM FILE INFO GUAGE NOT 6/16/2023 - G ~ SEI

### Expand the Window

# (i) Clicking the "Lock" link to the right of the date will lock the date field to that date.

The lock button allows you to set a default date. This way if you have multiple records to enter for one day in the past, you don't have to keep choosing the date over and over. Logging out of MySeniorCenter removes that default.

| s<br>ve,<br>C | Age: 99<br>Phone: 252-288-5479<br>Disability: | Date 6/16/2023 lock                                                                                                    |
|---------------|-----------------------------------------------|----------------------------------------------------------------------------------------------------|
|               |                                               | <section-header><section-header><section-header><section-header><section-header><section-header><text></text></section-header></section-header></section-header></section-header></section-header></section-header> |

| cy/manage_outread | h_add.asp?SeniorID | =100002                                        |                                               |                                                |  |
|-------------------|--------------------|------------------------------------------------|-----------------------------------------------|------------------------------------------------|--|
|                   |                    | Sadie Adams<br>1826 Clark Ave,<br>New Bern, NC | Age: 99<br>Phone: 252-288-5479<br>Disability: | Date 6/16/2023 0CK                             |  |
|                   | Interaction        |                                                |                                               | Manage List                                    |  |
|                   | Category<br>Edit   |                                                |                                               | Type or click Interaction                      |  |
|                   | Assistance<br>Edit |                                                |                                               | Example: Phone Consultation, Home Consultation |  |
|                   | Refer From         |                                                |                                               | At Home<br>By Phone                            |  |
|                   | Refer To           |                                                |                                               | Office                                         |  |
|                   | Service<br>Units   | 0                                              |                                               |                                                |  |
|                   | Hours              | 1                                              |                                               |                                                |  |
|                   | Rate               | 0                                              |                                               |                                                |  |
|                   | Account            | Select Account                                 | ~                                             |                                                |  |
|                   |                    |                                                |                                               |                                                |  |
|                   | Notes              |                                                |                                               |                                                |  |
|                   |                    |                                                |                                               |                                                |  |
|                   |                    |                                                | ADD ADD and Open C                            | ustom Fields                                   |  |

| nanage_ou | rtreach_add.asp?SeniorID | =100002                                        |                                              |                                                | - |
|-----------|--------------------------|------------------------------------------------|----------------------------------------------|------------------------------------------------|---|
|           |                          | Sadie Adams<br>1826 Clark Ave,<br>New Bern, NC | Age: 99<br>Phone: 252-288-547<br>Disability: | 9 Date 6/16/2023 lock<br>Time 10:15 AM         |   |
|           | Interaction              |                                                |                                              | Manage List                                    |   |
|           | Category<br>Edit         |                                                |                                              |                                                |   |
|           | Assistance<br>Edit       |                                                |                                              | Example: Phone Consultation, Home Consultation |   |
|           | Refer From               |                                                |                                              | At Home<br>By Phone                            |   |
|           | Refer To                 |                                                |                                              | Office                                         |   |
|           | Service<br>Units         | 0                                              |                                              |                                                |   |
|           | Hours                    | 1                                              |                                              |                                                |   |
|           | Rate                     | 0                                              |                                              |                                                |   |
|           | Account                  | Select Account                                 | ~                                            |                                                |   |
|           | Notes                    |                                                |                                              |                                                |   |
|           |                          |                                                | ADD and Open (                               | Custom Fields                                  |   |

### **7** Next you'll categorize the interaction.

| r.net/Legacy/manage_outreach_add.asp7Senior | D=100002<br>Sadie Adams<br>1826 Clark Ave,<br>New Bern, NC | Age: 99 Phone: 252-288-5479 Disability: Disability: Di | 0 |
|---------------------------------------------|------------------------------------------------------------|----------------------------------------------------------------------------------------------------|---|
| Interaction                                 | By Phone                                                   | Multi Add - Single Add                                                                                                    |   |
| Category<br>Edit                            |                                                            | Manage List                                                                                                    |   |
| Assistance                                  |                                                            | Type or click Category<br>What category would this Outreach action fall under?                                                                                                    |   |
| Refer From                                  |                                                            | Example: Are You Ok?, Advocacy, Heating Oil                                                                                                    |   |
| Refer To                                    |                                                            | Family Support                                                                                                    |   |
| Service<br>Units                            | 0                                                          | Insurance<br>Medical                                                                                                    |   |
| Hours                                       | 1                                                          |                                                                                                    |   |
| Rate                                        | 0                                                          |                                                                                                    |   |
| Account                                     | Select Account                                             | ~                                                                                                    |   |
| Notes                                       |                                                            |                                                                                                    |   |
|                                             | AD                                                         | ADD and Open Custom Fields                                                                                                    |   |

### 8 Next you'll categorize the interaction. - 0 × Q Sadie Adams 1826 Clark Ave, New Bern, NC Age: 99 Phone: 252-288-5479 Disability: Date 6/16/2023 lock Time 10:15 AM By Phone Interaction Multi Add - Single Add ң Manage List Category Type or click Category stance Refer From Refer To Service Units 0 1 0 -- Select Account --~ Notes ADD ADD and Open Custom Fields

Next you can indicate a specific service

|                    | Sadie Adams<br>1826 Clark Ave,<br>New Bern, NC | Age: 99<br>Phone: 252-288-5479<br>Disability: | Date [6/16/2023 [OCK<br>Time 10:15 AM                                                             |  |
|--------------------|------------------------------------------------|-----------------------------------------------|---------------------------------------------------------------------------------------------------|--|
| Interaction        | By Phone                                       |                                               | Multi Add - Single Add                                                                            |  |
| Category<br>Edit   | Family Support                                 |                                               | Manage List                                                                                       |  |
| Assistance<br>Edit |                                                |                                               | Type or click Assistance                                                                          |  |
| Refer From         |                                                |                                               | What type of assistance was given to the person?<br>Example: hearing aid check, mail information, |  |
| Refer To           |                                                |                                               | Cable Discount<br>Electric Discount                                                               |  |
| Service<br>Units   | 0                                              |                                               | Find A Referral<br>Food Starnp Applications                                                       |  |
| Hours              | 1                                              |                                               | House                                                                                             |  |
| Rate               | 0                                              |                                               | OTHER<br>Phone Discount                                                                           |  |
| Account            | Select Account                                 | ~                                             |                                                                                                   |  |
| Notes              |                                                |                                               |                                                                                                   |  |
|                    | AD                                             | D ADD and Open Cus                            | tom Fields                                                                                        |  |

# Next you can indicate a specific service

|                    | Sadie Adams<br>1826 Clark Ave,<br>New Bern, NC | Age: 99<br>Phone: 252-288-5479<br>Disability: | Date 6/16/2023 lock<br>Time 10:15 AM          |  |
|--------------------|------------------------------------------------|-----------------------------------------------|-----------------------------------------------|--|
| Interaction        | By Phone                                       |                                               | Multi Add - Single Add                        |  |
| Category<br>Edit   | Family Support                                 |                                               | Manage List                                   |  |
| Assistance<br>Edit |                                                |                                               | Type or click Assistance                      |  |
| Refer From         |                                                |                                               | Example: hearing aid check, mail information, |  |
| Refer To           |                                                |                                               | Cable Discount<br>Electric Discount           |  |
| Service<br>Units   | 0                                              |                                               | Find A Referral<br>Food Stamp Applications    |  |
| Hours              | 1                                              |                                               | Fuel Assistance<br>Housing                    |  |
| Rate               | 0                                              |                                               | OTHER<br>Phone Discount                       |  |
| Account            | Select Account                                 | ~                                             |                                               |  |
| Notes              |                                                |                                               |                                               |  |
|                    | A                                              | DD ADD and Open Cus                           | stom Fields                                   |  |
|                    |                                                |                                               |                                               |  |
|                    |                                                |                                               |                                               |  |

| cy/manage_outreach_a | dd.asp?SeniorID  | =100002                         | Amo: 00                            |                       |                                         |  |  |
|----------------------|------------------|---------------------------------|------------------------------------|-----------------------|-----------------------------------------|--|--|
|                      |                  | 1826 Clark Ave,<br>New Bern, NC | Phone: 252-288-5479<br>Disability: | 9                     | Date 6/16/2023 lock<br>Time 10:15 AM    |  |  |
| Ir                   | nteraction       | By Phone                        |                                    | •                     | Manage List                             |  |  |
| C:<br>Ec             | ategory<br>dit   | Family Support                  |                                    | Type or cli           | ck Referral From                        |  |  |
| As<br>Ec             | ssistance<br>dit | Fuel Assistance                 |                                    | Example: WestTown Ser | or Center, Elderly Service Agency, Fred |  |  |
| R                    | efer From        |                                 |                                    |                       | Doctor<br>Family                        |  |  |
| R                    | efer To          |                                 |                                    | So                    | ial Surfices                            |  |  |
| Se                   | ervice<br>nits   | 0                               |                                    |                       |                                         |  |  |
| н                    | ours             | 1                               |                                    |                       |                                         |  |  |
| R                    | ate              | 0                               |                                    |                       |                                         |  |  |
| A                    | ccount           | Select Account                  | ~                                  |                       |                                         |  |  |
| N                    | otes             |                                 |                                    |                       |                                         |  |  |
|                      |                  | A                               | DD ADD and Open C                  | ustom Fields          |                                         |  |  |

### Next you can indicate if they were referred to you

# Next you can indicate if they were referred to you

|                    | Sadie Adams<br>1826 Clark Ave,<br>New Bern, NC | Age:         99         Date         6/16/2023         lock           Phone:         252-288-5479         Time         10:15 AM           Disability:         Time         10:15 AM |  |
|--------------------|------------------------------------------------|----------------------------------------------------------------------------------------------------|--|
| Interaction        | By Phone                                       | Control Manage List                                                                                                    |  |
| Category<br>Edit   | Family Support                                 |                                                                                                    |  |
| Assistance<br>Edit | Fuel Assistance                                | Example: WestTown Senior Center, Elderly Service Agency, Fred                                                                                                    |  |
| Refer From         |                                                | (Doctor<br>Family)                                                                                                    |  |
| Refer To           |                                                | Social Surfices                                                                                                    |  |
| Service<br>Units   | 0                                              |                                                                                                    |  |
| Hours              | 1                                              |                                                                                                    |  |
| Rate               | 0                                              |                                                                                                    |  |
| Account            | Select Account                                 | ✓                                                                                                    |  |
| Notes              |                                                |                                                                                                    |  |
|                    | А                                              | ADD ADD and Open Custom Fields                                                                                                    |  |

| 13 | You can also indica | te if you are | referring the | m to someone | e else |
|----|---------------------|---------------|---------------|--------------|--------|
|----|---------------------|---------------|---------------|--------------|--------|

| .ter.net/Legacy/manage_outreach | h_add.asp?SeniorID | =100002                                        |                                                                                                    | - 0 | ×<br>Q |
|---------------------------------|--------------------|------------------------------------------------|----------------------------------------------------------------------------------------------------|-----|--------|
|                                 |                    | Sadie Adams<br>1826 Clark Ave,<br>New Bern, NC | Age: 99         Date         [6/16/2023]         lock           Phone: 252-288-5479         Time         [0:15 AM]           Disability:         Time         10:15 AM] |     |        |
|                                 | Interaction        | By Phone                                       | Manage List                                                                                                    |     |        |
|                                 | Category<br>Edit   | Family Support                                 | Type or click Referral To                                                                                                    |     |        |
|                                 | Assistance<br>Edit | Fuel Assistance                                | Example: WestTown Senior Center, Elderly Service Agency, Fred                                                                                                    |     |        |
|                                 | Refer From         | Family                                         | MOW<br>Senior Center                                                                                                    |     |        |
|                                 | Refer To           |                                                |                                                                                                    |     |        |
|                                 | Service<br>Units   | 0                                              |                                                                                                    |     |        |
|                                 | Hours              | 1                                              |                                                                                                    |     |        |
|                                 | Rate               | 0                                              |                                                                                                    |     |        |
|                                 | Account            | Select Account                                 | ▼                                                                                                    |     |        |
|                                 | Notes              |                                                |                                                                                                    |     |        |
|                                 |                    |                                                | ADD ADD and Open Custom Fields                                                                                                    |     |        |

# **14** You can also indicate if you are referring them to someone else

|                    | Sadie Adams<br>1826 Clark Ave,<br>New Bern, NC | Age: 99<br>Phone: 252-288-<br>Disability: | 5479                     | Date 6/16/2023<br>Time 10:15 AM                                      | lock      |  |
|--------------------|------------------------------------------------|-------------------------------------------|--------------------------|----------------------------------------------------------------------|-----------|--|
| Interaction        | By Phone                                       |                                           |                          | Manage List                                                          |           |  |
| Category<br>Edit   | Family Support                                 |                                           | Type o                   | click Referral 1                                                     | Го        |  |
| Assistance<br>Edit | Fuel Assistance                                |                                           | Who<br>Example: WestTown | did you refer this person to?<br>Senior Center, Elderly Service Ager | ncy, Fred |  |
| Refer From         | Family                                         |                                           |                          | MOW<br>Senior Center                                                 |           |  |
| Refer To           |                                                |                                           |                          | VNA                                                                  |           |  |
| Service<br>Units   | 0                                              |                                           |                          |                                                                      |           |  |
| Hours              | 1                                              |                                           |                          |                                                                      |           |  |
| Rate               | 0                                              |                                           |                          |                                                                      |           |  |
| Account            | Select Account                                 | ~                                         |                          |                                                                      |           |  |
| Notes              |                                                |                                           |                          |                                                                      |           |  |
|                    | A                                              | DD ADD and Ope                            | en Custom Fields         | ]                                                                    |           |  |
|                    |                                                |                                           |                          |                                                                      |           |  |

## **15** UNITS:

Some centers have a grading system in which they have to assign a certain amount of unit to an interaction based on a number of factors. Although this is one interaction, you can enter as many units as you want. Then, in statistics, you can not only see how many interactions for a date range but you can also get a total number of units.

### HOURS:

Here you can also track how much time you have spent with a person and pull totals within statistics. Hours are entered as decimals. For example, fifteen minutes would be enter as .25.

RATE (Optional Field that is turned on under preferences): Some centers do have an hourly rate they need to apply and from that they can generate invoices.

ACCOUNT (Optional Field that is turned on under preferences): You can choose which payments received account the rate is be allocated to.

### NOTES:

You can enter any notes you like.

| Interaction By Phone                                                                                                    |  |
|----------------------------------------------------------------------------------------------------|--|
| Category<br>Edit         Family Support         (Optional) Type Notes<br>Example: Grant form info, payment info, grumpiness |  |
| Assistance Fuel Assistance Now click the ADD Button                                                                         |  |
| Refer From Family                                                                                                    |  |
| Refer To Senior Center                                                                                                    |  |
| Service 0                                                                                                    |  |
| Hours 1                                                                                                    |  |
| Rate                                                                                                    |  |
| Account Select Account V                                                                                                    |  |
| Notes my notes Fr                                                                                                    |  |
| ADD ADD and Open Custom Fields                                                                                              |  |
|                                                                                                    |  |
|                                                                                                    |  |
|                                                                                                    |  |
| 📕 Q. Search 🕒 🖻 🧔 🔤 🤌 📾 👳 🕔 🎂 🗮 📓 🦧 🖓 💆 💆 🚳 😂 🦉 🕎 💷                                                                         |  |

## **16** UNITS:

Some centers have a grading system in which they have to assign a certain amount of unit to an interaction based on a number of factors. Although this is one interaction, you can enter as many units as you want. Then, in statistics, you can not only see how many interactions for a date range but you can also get a total number of units.

### HOURS:

Here you can also track how much time you have spent with a person and pull totals within statistics. Hours are entered as decimals. For example, fifteen minutes would be enter as .25.

RATE (Optional Field that is turned on under preferences): Some centers do have an hourly rate they need to apply and from that they can generate invoices.

ACCOUNT (Optional Field that is turned on under preferences): You can choose which payments received account the rate is be allocated to.

### NOTES:

You can enter any notes you like.

| Interaction By Phone                                                                                                    |  |
|----------------------------------------------------------------------------------------------------|--|
| Category<br>Edit         Family Support         (Optional) Type Notes<br>Example: Grant form info, payment info, grumpiness |  |
| Assistance Fuel Assistance Now click the ADD Button                                                                         |  |
| Refer From Family                                                                                                    |  |
| Refer To Senior Center                                                                                                    |  |
| Service 0                                                                                                    |  |
| Hours 1                                                                                                    |  |
| Rate                                                                                                    |  |
| Account Select Account V                                                                                                    |  |
| Notes my notes Fr                                                                                                    |  |
| ADD ADD and Open Custom Fields                                                                                              |  |
|                                                                                                    |  |
|                                                                                                    |  |
|                                                                                                    |  |
| 📕 Q. Search 🕒 🖻 🧔 🔤 🤌 📾 👳 🕔 🎂 🗮 📓 🦧 🖓 💆 💆 🚳 😂 🦉 🕎 💷                                                                         |  |

### Click "Add" to save the record.

|       | my notes here |    |           | -        |           |
|-------|---------------|----|-----------|----------|-----------|
| Notes |               |    |           |          |           |
|       |               |    |           |          |           |
|       |               |    | ADD and O | pen Cust | om Fields |
|       |               | NF |           |          |           |
|       |               |    |           |          |           |

Click "Add" to save the record.

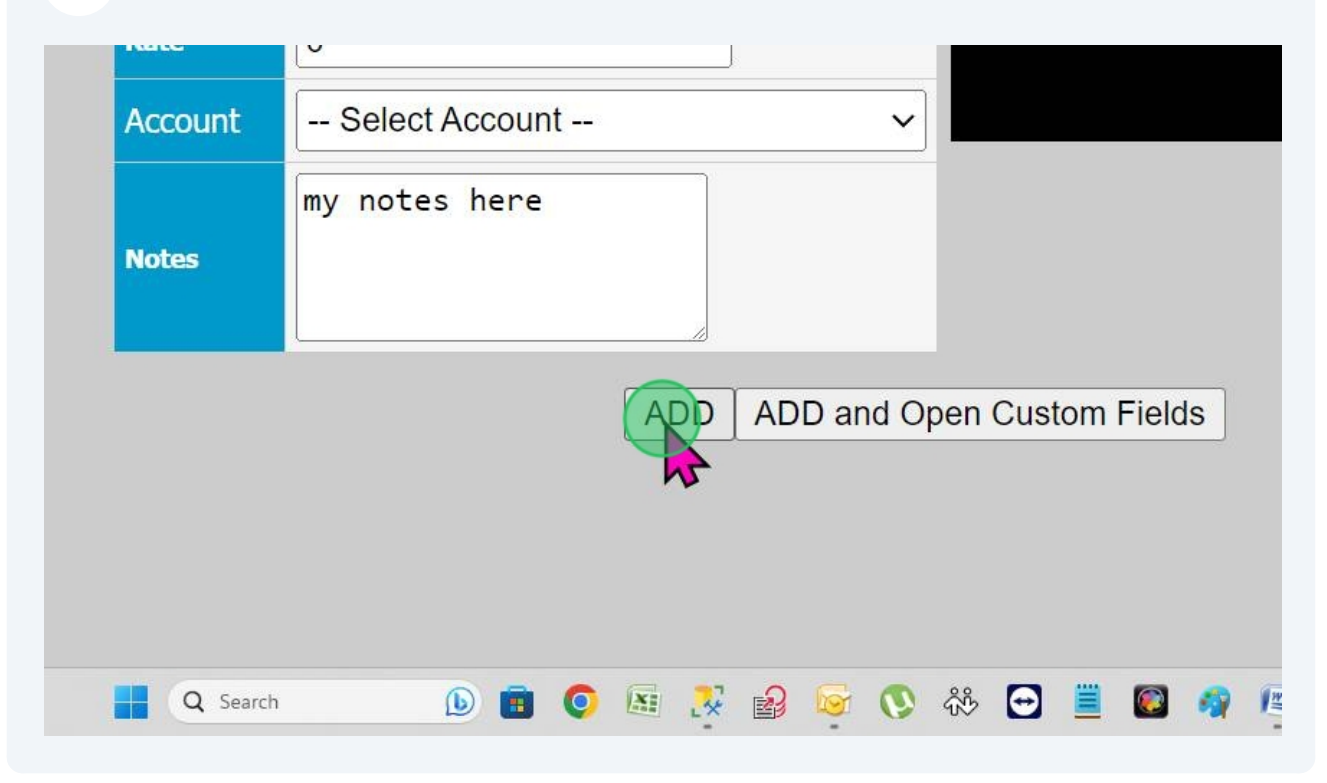

Now we can see that record listed there along with your name (the creator) and the date and time. Service records are sorted by date. The recent record is listed at the top. The search box shows up once you create the first record so once you have a long history of records you can easily search for specific records. Click directly on the record.

| Image: Services     Image: Services     Image: Servic                                                                                                    |      | TRIPS | NOTES     ADD NOTE  1. 6/16/2023 - General Information - Has bad balance. Tends to fall. |
|----------------------------------------------------------------------------------------------------|------|-------|------------------------------------------------------------------------------------------|
| Inders Inters   Inders Inters   Inters Inters   Inters <t< td=""><td></td><td>MERLS</td><td></td></t<>                                                                                                    |      | MERLS |                                                                                          |
| Friday, June 16, 2028 June 16, 2028 June 16, |      |       | Search Service Notes      Family Support - Bill Henderson - By Phone Units: 0 Hours: 1   |
| LDGS FILES Show All                                                                                                    |      |       | Friday, June 16, 2023 - 5 AM                                                             |
|                                                                                                    | LOGS | FILES | Show All                                                                                 |
|                                                                                                    |      |       |                                                                                          |

20 Now we can see that record listed there along with your name (the creator) and the date and time. Service records are sorted by date. The recent record is listed at the top. The search box shows up once you create the first record so once you have a long history of records you can easily search for specific records. Click directly on the record.

|          | TRIPS | NOTES     CLICH HERE TO<br>ADD NOTE  1. 6/16/2023 - General Information - Has bad balance. Tends to fall.       |
|----------|-------|----------------------------------------------------------------------------------------------------|
|          | MERLS |                                                                                                    |
| <b>!</b> |       | Search Service Notes                                                                                            |
|          | NOTES | 1. Family Support - Bill Henderson - By Phone Units: 0 Hours: 1 Friday, June 16, 2023 - 5 AM<br>Show More (100) |
|          |       |                                                                                                    |

**21** Here you can see all the details for the record. You can also see the edit, delete and print buttons. Close the window.

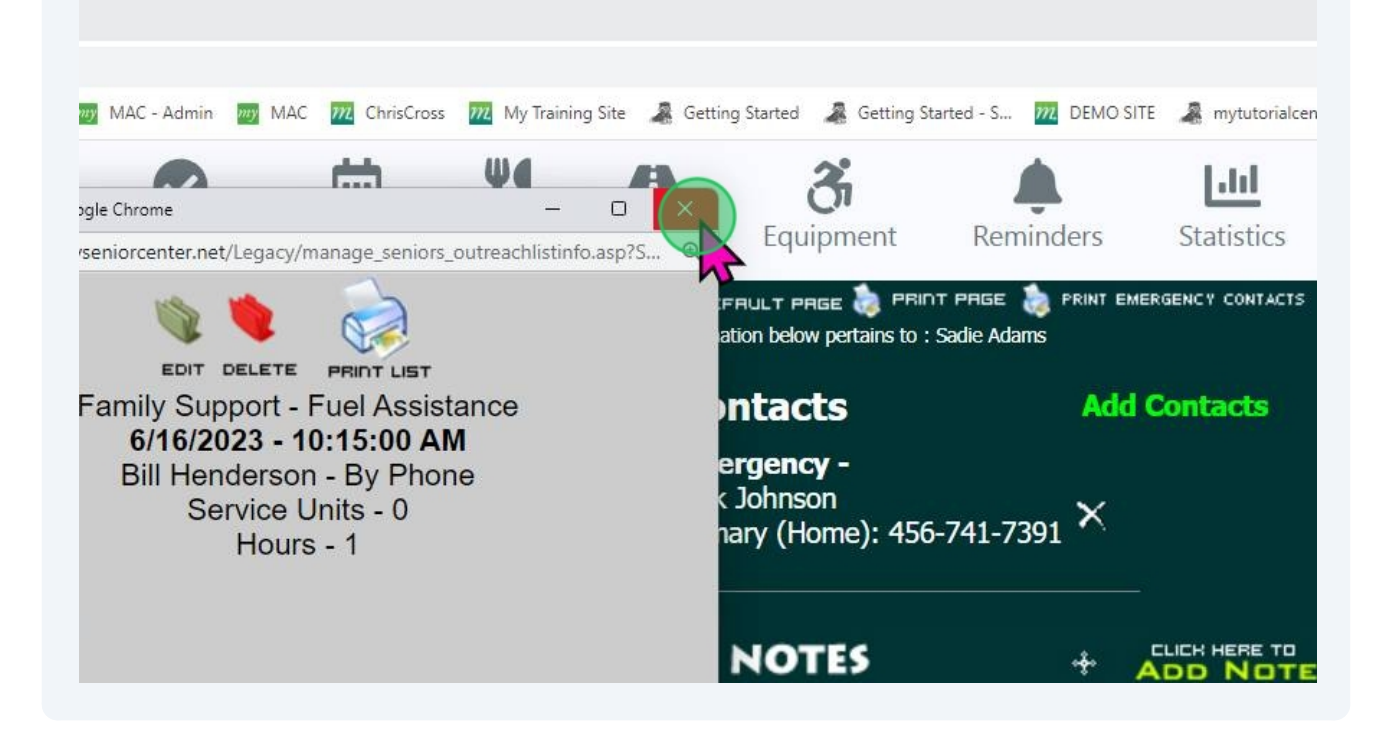

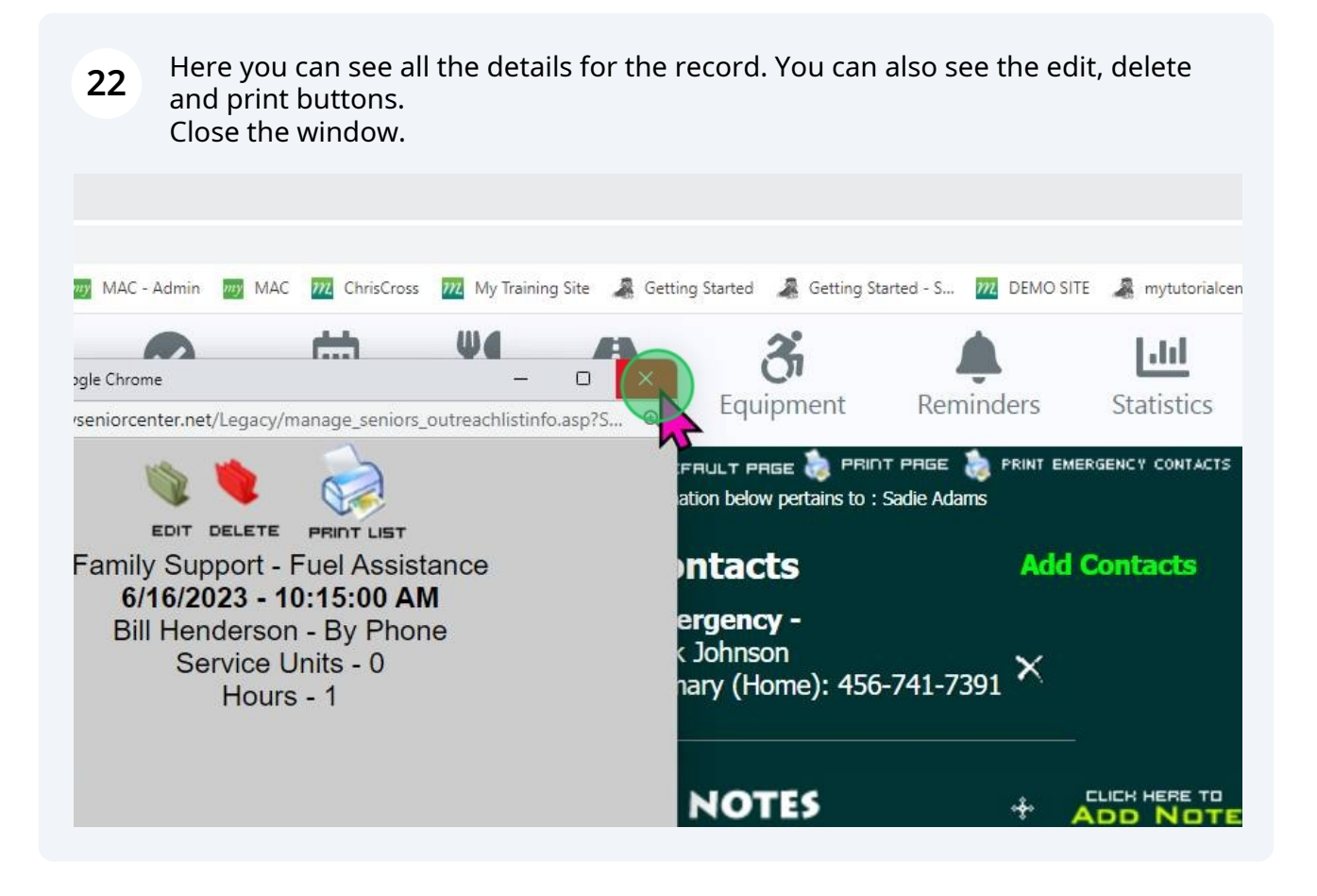